# **Online applications - Student Guide 2017**

## https://apply.federation.edu.au/

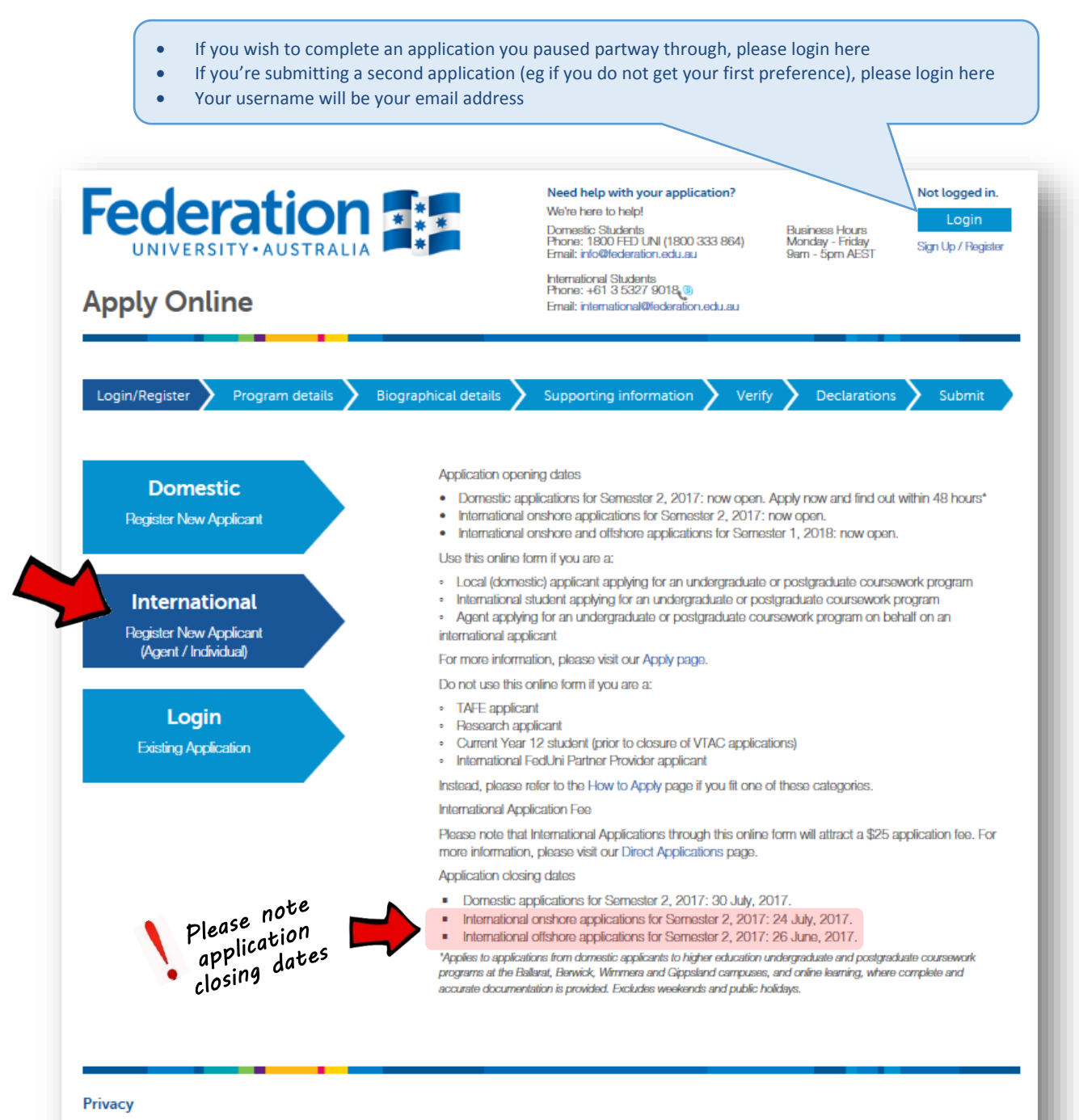

The information being sought in this form is collected for the purposes of processing your application and for the supply to you of educational services. The information will be held by the University and may be accessed and used by people employed or engaged by the University. The information may be used or disclosed to others where required or authorised by law. The provision of the information is voluntary, but if this information is not provided, the University may be unable to process your application or provide services to you. You have a right of access to, and correction of, your personal information, subject to any exceptions in relevant legislation. Please direct any enquiries you may have in relation to privacy to the University's Privacy Officer at privacyofficer@federation.edu.au or telephone +61.3 5327 9506.

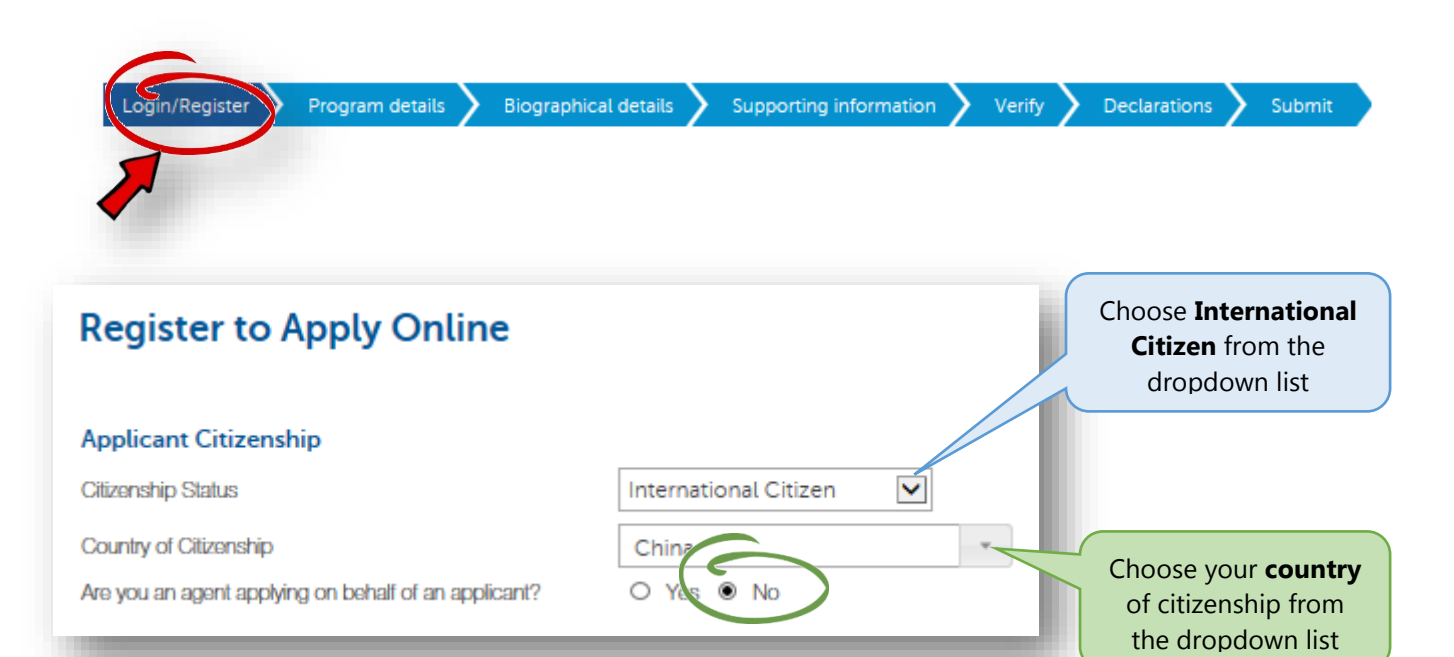

| Applicant Details                                |                            |                                                            |
|--------------------------------------------------|----------------------------|------------------------------------------------------------|
| Given Name                                       | John                       | Enter your <b>name</b> as it                               |
| Middle Names                                     | James                      | appears on your                                            |
| Family Name                                      | Smith                      | passport *                                                 |
| Date of Birth                                    | 2 🖌 April 🔽 1995 🗸         |                                                            |
| Gender                                           | 💌 💿 Male O Fernale O Other | Enter your email                                           |
| Email<br>This will also be used as your Username | johnsmith@pmail.com        | address here                                               |
| Confirm Email                                    | johnsmith@pmail.com        |                                                            |
| Password                                         | 🔮 Your password m          | ust be at least 8 characters and include at least 1 number |
| Confirm Password                                 |                            |                                                            |
|                                                  |                            | Enter your <b>password</b> here                            |

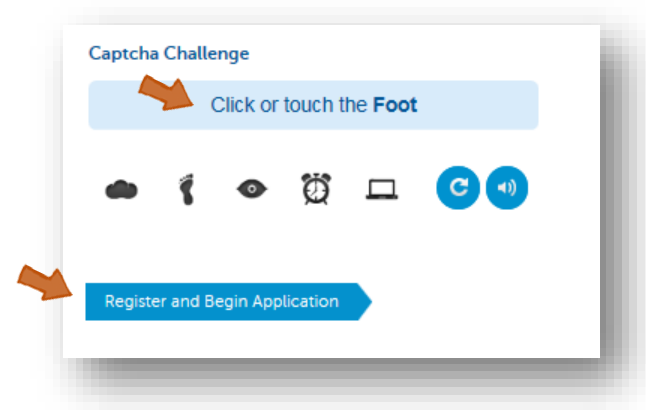

## **Captcha Challenge**

Please don't ignore, this is a security measure and you **must complete it to proceed.** 

It looks a bit like an ad, so some people ignore it. You will never see an ad like this on a FedUni website, so you can be assured it is real.

- Enter your name as it appears on your passport
- Use normal capitalisation, even if the passport uses all capitals, eg.
  - 🗹 🛛 John Smith
  - **IOHN SMITH**
  - 🗵 john smith
- If you have **no given name** or **no family name**, enter a full stop (period) instead
- Please **do not** repeat your other name, or type XXX, N/A or similar, eg.
  - 🗹 John .
  - IOHN xxx
  - 🗵 john n/a
  - 🗵 john john
- If you do not have a middle name, please leave the middle name field blank

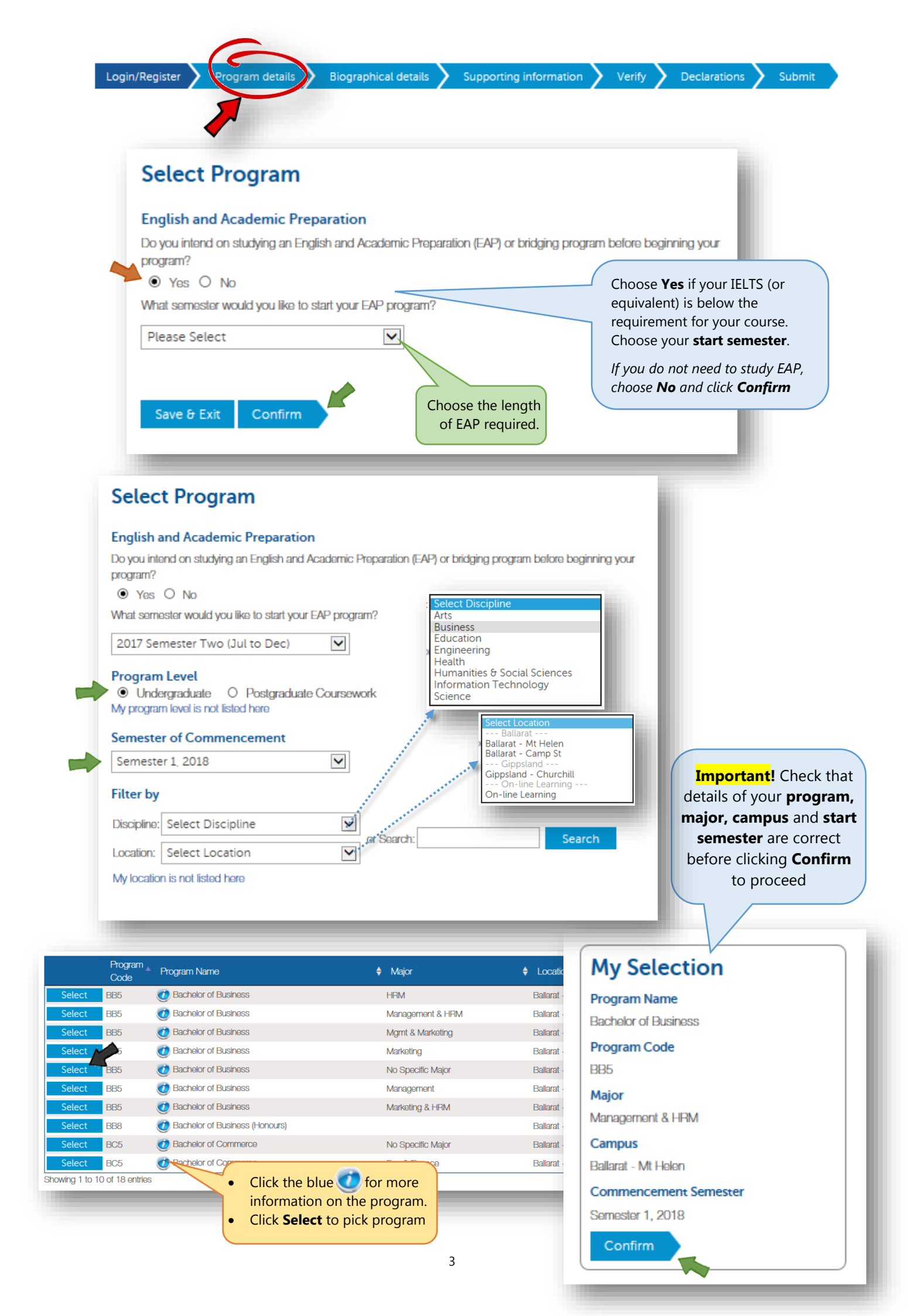

### Login/Register Program details

Nographical detail Supporting information Verify Declarations

#### Submit

| Biographical Details                           | Applying for: Bachelor of Business   |                               |
|------------------------------------------------|--------------------------------------|-------------------------------|
| Prefix                                         | Please Select                        |                               |
| First Name                                     | John                                 |                               |
| Middle Names                                   | James                                |                               |
| Last Name                                      | Smith                                |                               |
| Date of Birth                                  | 2 April I995 V Home add              | lress must                    |
| Country of Birth                               | China address (N                     | reet<br><b>IOT</b> a PO       |
| Gender                                         | Male O Female O Other     Box or sim | ilar)                         |
| lave you attended this institution previously? | O Yes  No Address a contact de       | nd other<br>etails            |
| Home Address                                   | (phone, er<br>be the <b>stu</b>      | nail) must<br>i <b>dent's</b> |
| Country                                        | India details                        |                               |
| Address Line 1                                 | H 1, 222 Fake Street                 |                               |
| Address Line 2                                 | near School                          |                               |
| Address Line 3                                 |                                      |                               |
| Address Line 4                                 |                                      |                               |
| City/Suburb                                    | Delhi                                |                               |
| PIN Code                                       | 110022                               |                               |
| State                                          | Delhi (UT)                           |                               |
| Are mail address and home address the same?    | Yes O No     Mail address can be     | a PO Box                      |
| Contact                                        | if different from                    | home                          |
| Mobile Phone                                   | 1234 123 123                         |                               |
| -lome Phone                                    | 98776544                             |                               |
| Preferred Phone                                | O Mobile   Home                      |                               |
| ax                                             |                                      |                               |
| Email Address                                  | johnsmith@pmail.com                  |                               |
| /isa & Passport                                | $\overline{\mathbf{c}}$              |                               |
| Are you currently in Australia?                | O Yas O No                           |                               |
| Passport Number                                | P1234564                             |                               |
| Passport Country                               | India 🔹                              |                               |
| Previous Save & Exit Next                      |                                      |                               |

| Login/Register Program details                                                                                                    | Biographical details                                                                                                    | Supporting information Veri                                                                                                    | ify Declarations             | Submit                        |
|----------------------------------------------------------------------------------------------------|----------------------------------------------------------------------------------------------------|----------------------------------------------------------------------------------------------------|------------------------------|-------------------------------|
| All supporting documents<br>must be certified copies.<br>Learn how to have<br>documents certified<br>https://federation.edu.au/i<br>nternational/contact-<br>us/frequently-asked-<br>questions | English Language Proficiency<br>English is my first language<br>Have you completed an English Language Proficiency<br>Solicit your English Language Proficiency test type<br>Test date<br>Overall Score<br>Solicit your English Language Proficiency test type<br>Test date<br>Overall Score | y last within the last 18 months?                                                                                                  | Yos O No     Please Select V |                               |
| Education and Exploym                                                                                                    | ent History                                                                                                    | Applying for: Bachelor of Bus                                                                                                    | siness                       |                               |
| Please Provide CERTIFIED COPIES of<br>documentation in readies to your applic<br>section.                                                                                                    | any previous qualifications and<br>cation. You will need to upload                                                                                                    | other supporting these at the end of this                                                                                          |                              |                               |
| English Language Proficiency                                                                                                    |                                                                                                    |                                                                                                    |                              |                               |
| English is my first language                                                                                                    |                                                                                                    | O Yes O I                                                                                                    | No                           |                               |
| Secondary or High School Education                                                                                                    |                                                                                                    |                                                                                                    |                              |                               |
| Have you completed secondary or high school s                                                                                                    | studies?                                                                                                    | O Yes O                                                                                                    | No                           |                               |
| Further Education                                                                                                    |                                                                                                    |                                                                                                    |                              |                               |
| Have you attempted or completed any post-sec                                                                                                    | ondary studies?                                                                                                    |                                                                                                    |                              |                               |
| eg. Certificate, Diploma, Bachelor's Degree, Ma                                                                                                    | sters, etc                                                                                                    | O Yes O                                                                                                    | No                           |                               |
| Advanced Standing / Credit Exemptio                                                                                                    | ns                                                                                                    |                                                                                                    |                              |                               |
| Are you applying for credit?                                                                                                    |                                                                                                    | O Yes O I                                                                                                    | No                           |                               |
| Employment History                                                                                                    |                                                                                                    | **************************************                                                                                             |                              |                               |
| Do you have any relevant work experience or on                                                                                                    | noomont history you want to i                                                                                                    | nclude? O Ves O I                                                                                                    | No.                          |                               |
| Do you have any relevant work expension of en                                                                                                    | роупонствалу уса мансто т                                                                                                    |                                                                                                    |                              |                               |
| Supporting Documents                                                                                                    |                                                                                                    | Further Education Have you attempted or completed any post-secondary studies? on Confliction Distance Reducids Dargen Maclass de   | • Yas O No                   |                               |
| You must attach the following:                                                                                                    |                                                                                                    | Please include all further education you have completed or attempted Start Date Completion Date Institution                        | d.<br>Qualification Country  | Successfully Completed Action |
| Your passport.                                                                                                    |                                                                                                    | Add further education qualifications by clicking 'Add more'. You can a                                                             | add up to 5.                 | O Yes O No Add more           |
| Certified copies of school leaving certificate                                                                                                    | and exam results/transcript.                                                                                                    | Advanced Standing / Credit Exemptions<br>Are you applying for credit?                                                              | O Yes O No                   |                               |
| You may also wish to upload other relevant docu                                                                                                    | ments, such as a Statement o                                                                                                    | f Purpose.                                                                                                    |                              |                               |
| All documents that are not in English must have a                                                                                                    | a certified English translation att                                                                                                    | tached.                                                                                                    |                              |                               |
| Add Attachment Document Type: Select Document Type                                                                                                    |                                                                                                    | Select Document Type<br>Academic Transcript<br>Additional Details Form<br>Curriculum Vitae/Resume<br>Other<br>English Test Results |                              |                               |
| Click to select file, or drag file into this space to                                                                                                    | upload                                                                                                    | Passport<br>Visa Grant Letter<br>Syllabus/Course Outline<br>Degree Certificate                                                     |                              |                               |
| Previous Save & Exit Next                                                                                                    | Use the<br>docum<br>Please<br>large f<br>slower                                                                                                    | his box to upload<br>ments.<br>The be patient with<br>files or in areas with<br>the connections.                                   |                              |                               |

**Relevant Personal Information** 

Have you visited or studied in Australia previously?

Program details

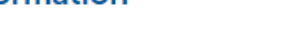

**Biographical details** 

orting information

O Yes O No

Verify

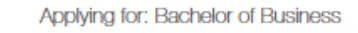

## Have you breached any visa conditions? O Yes O No Have you ever been refused a visa for entry into Australia? O Yes O No O Yes O No Have you ever had a visa application rejected from a country other than Australia? O Yes O No Have you ever been convicted of a crime or offence in any country? Family Details O Yes O No Are you married? O Yes O No Will any dependants be included in your student visa application? Living Costs Do you understand your living costs in Australia? O Yes O No How will you fund your study and living costs? Choose more than one if applicable. Self-funded Sponsored by family / government / institution / employment Other Accommodation Would you like to receive information about an accommodation scholarship for commencing international students? O Yes O No For general information about living on Res at FedUni, click here ⊙ Yes O No Have you visited or studied in Australia previously? Please provide details. Questions with a **Yes** answer will provide space for you to enter details

| Dependants include                                          | Will any dependants be included in your student vise<br>Please provide details of all dependants who will be | application?<br>included in your student visa application. | ● Yes O No |
|-------------------------------------------------------------|----------------------------------------------------------------------------------------------------|------------------------------------------------------------|------------|
| spouse and/or children<br>who will accompany the<br>student | Name                                                                                                    | Date of Birth                                              |            |
|                                                             |                                                                                                    |                                                            | _          |

Visa History

Declarations Submit

|                                                                                                    | Biographical details Supporting information                                                                                                    | Verify Declarations Submit                                                                                                    |
|----------------------------------------------------------------------------------------------------|----------------------------------------------------------------------------------------------------|----------------------------------------------------------------------------------------------------|
|                                                                                                    |                                                                                                    |                                                                                                    |
| Living Costs                                                                                                    |                                                                                                    |                                                                                                    |
| Do you understand your living costs in Australia?                                                                                                    | <ul> <li>Yes</li> </ul>                                                                                                    | O No                                                                                                    |
| Please complete the Annual Cost of Living table bel                                                                                                    | ow for yourself and any dependants who may                                                                                                    |                                                                                                    |
| accompany you as proor that you understand the c                                                                                                    | Arroquist (ALID)                                                                                                    |                                                                                                    |
| Tuition                                                                                                    | \$                                                                                                    |                                                                                                    |
| Health Insurance Cover                                                                                                    | 45                                                                                                    |                                                                                                    |
|                                                                                                    |                                                                                                    |                                                                                                    |
| Living                                                                                                    | \$                                                                                                    |                                                                                                    |
| Other                                                                                                    | \$                                                                                                    |                                                                                                    |
| Total                                                                                                    | \$0                                                                                                    |                                                                                                    |
| How will you fund your study and living costs?                                                                                                    |                                                                                                    |                                                                                                    |
| Self-funded                                                                                                    |                                                                                                    |                                                                                                    |
| Sponsored by family / government / institution                                                                                                    | n / employment                                                                                                    |                                                                                                    |
| Other                                                                                                    | 1                                                                                                    |                                                                                                    |
|                                                                                                    | Please Note                                                                                                    | 3                                                                                                    |
|                                                                                                    | Analization MUCT and an band the largest of Paris                                                                                                    | to Australia to be able to accord                                                                                                    |
|                                                                                                    | Information on tuition and living costs can be for                                                                                                    | ound at:                                                                                                    |
|                                                                                                    | http://federation.edu.au/international/study-at-                                                                                                    | -feduni/apply/after-you-apply/pre-visa-screening                                                                                                    |
|                                                                                                    |                                                                                                    |                                                                                                    |
|                                                                                                    |                                                                                                    | OK                                                                                                    |
|                                                                                                    |                                                                                                    |                                                                                                    |
| sonal Statements                                                                                                    | wine question                                                                                                    | Applying for: Bachelor of Business                                                                                                    |
| se provide a detailed answer for the follo                                                                                                    | owing question                                                                                                    |                                                                                                    |
| se provide a detailed answer for the follo<br>r the Department of Immigration and Border Protect<br>taking your intended course(s) of study in Australia.<br>latement must include:                                                                                                    | ion's requirements for your student visa application, please                                                                                                    | provide a brief statement setting out your reasons for                                                                                                    |
| se provide a detailed answer for the follo<br>r the Department of Immigration and Border Protect<br>taking your intended course(s) of study in Australia.<br>latement must include:<br>reasons for choosing to undertake the course of s                                                                                                    | ion's requirements for your student visa application, please<br>tudy specified in your application:                                                                                      | provide a brief statement setting out your reasons for                                                                                                    |
| se provide a detailed answer for the follo<br>r the Department of Immigration and Border Protect<br>taking your intended course(s) of study in Australia.<br>tatement must include:<br>r reasons for choosing to undertake the course of s<br>r reasons for choosing your education provider;                                                                                                    | ion's requirements for your student visa application, please tudy specified in your application;                                                                                         | provide a brief statement setting out your reasons for<br><b>Please note</b> that<br>detailed specific ensurers                                              |
| se provide a detailed answer for the follo<br>r the Department of Immigration and Border Protect<br>taking your intended course(s) of study in Australia.<br>tatement must include:<br>r reasons for choosing to undertake the course of s<br>r reasons for choosing your education provider;<br>r reasons for choosing to study in Australia rather the<br>relevance of your course of studies to your academ                                                                                                    | ion's requirements for your student visa application, please<br>tudy specified in your application;<br>an in your home country;<br>ic and/or employment background; and                  | Provide a brief statement setting out your reasons for<br>Please note that<br>detailed, specific answers<br>are expected for each dot                        |
| se provide a detailed answer for the follo<br>r the Department of Immigration and Border Protect<br>taking your intended course(s) of study in Australia.<br>tatement must include:<br>r reasons for choosing to undertake the course of si<br>r reasons for choosing your education provider;<br>r reasons for choosing to study in Australia rather the<br>relevance of your course of studies to your academ<br>relevance of the course to your future career/educa                                                    | ion's requirements for your student visa application, please<br>tudy specified in your application;<br>an in your home country;<br>ic and/or employment background; and<br>tional plans. | provide a brief statement setting out your reasons for<br><b>Please note</b> that<br>detailed, specific answers<br>are expected for each dot<br>point listed |
| se provide a detailed answer for the follo<br>r the Department of Immigration and Border Protect<br>taking your intended course(s) of study in Australia.<br>latement must include:<br>r reasons for choosing to undertake the course of s<br>r reasons for choosing your education provider;<br>r reasons for choosing to study in Australia rather the<br>relevance of your course of studies to your academ<br>relevance of the course to your future career/educa                                                     | tudy specified in your application;<br>an in your home country;<br>ic and/or employment background; and                                                                                  | provide a brief statement setting out your reasons for<br><b>Please note</b> that<br>detailed, specific answers<br>are expected for each dot<br>point listed |
| se provide a detailed answer for the follo<br>r the Department of Immigration and Border Protect<br>taking your intended course(s) of study in Australia.<br>latement must include:<br>r reasons for choosing to undertake the course of s<br>r reasons for choosing your education provider;<br>r reasons for choosing to study in Australia rather the<br>relevance of your course of studies to your academ<br>relevance of the course to your future career/educa                                                     | ion's requirements for your student visa application, please<br>tudy specified in your application;<br>an in your home country;<br>ic and/or employment background; and<br>tional plans. | provide a brief statement setting out your reasons for<br><b>Please note</b> that<br>detailed, specific answers<br>are expected for each dot<br>point listed |
| se provide a detailed answer for the follo<br>r the Department of Immigration and Border Protect<br>taking your intended course(s) of study in Australia.<br>tatement must include:<br>r reasons for choosing to undertake the course of s<br>r reasons for choosing your education provider;<br>r reasons for choosing to study in Australia rather th<br>relevance of your course of studies to your academ<br>relevance of the course to your future career/educa                                                      | ion's requirements for your student visa application, please<br>tudy specified in your application;<br>an in your home country;<br>ic and/or employment background; and<br>tional plans. | provide a brief statement setting out your reasons for<br><b>Please note</b> that<br>detailed, specific answers<br>are expected for each dot<br>point listed |
| se provide a detailed answer for the follo<br>r the Department of Immigration and Border Protect<br>taking your intended course(s) of study in Australia.<br>tatement must include:<br>r reasons for choosing to undertake the course of s<br>r reasons for choosing your education provider;<br>r reasons for choosing to study in Australia rather the<br>relevance of your course of studies to your academ<br>relevance of the course to your future career/educa                                                     | ion's requirements for your student visa application, please<br>tudy specified in your application;<br>an in your home country;<br>ic and/or employment background; and<br>tional plans. | provide a brief statement setting out your reasons for<br><b>Please note</b> that<br>detailed, specific answers<br>are expected for each dot<br>point listed |
| se provide a detailed answer for the follo<br>r the Department of Immigration and Border Protect<br>taking your intended course(s) of study in Australia.<br>tatement must include:<br>r reasons for choosing to undertake the course of si<br>r reasons for choosing your education provider;<br>r reasons for choosing to study in Australia rather the<br>relevance of your course of studies to your academ<br>relevance of the course to your future career/educa                                                    | ion's requirements for your student visa application, please<br>tudy specified in your application;<br>an in your home country;<br>ic and/or employment background; and<br>tional plans. | provide a brief statement setting out your reasons for<br>Please note that<br>detailed, specific answers<br>are expected for each dot<br>point listed        |
| se provide a detailed answer for the follo<br>r the Department of Immigration and Border Protect<br>taking your intended course(s) of study in Australia.<br>tatement must include:<br>r reasons for choosing to undertake the course of s<br>r reasons for choosing your education provider;<br>r reasons for choosing to study in Australia rather the<br>relevance of your course of studies to your academ<br>relevance of the course to your future career/educa                                                     | ion's requirements for your student visa application, please<br>tudy specified in your application;<br>an in your home country;<br>ic and/or employment background; and<br>tional plans. | provide a brief statement setting out your reasons for<br>Please note that<br>detailed, specific answers<br>are expected for each dot<br>point listed        |
| se provide a detailed answer for the follo<br>r the Department of Immigration and Border Protect<br>taking your intended course(s) of study in Australia.<br>tatement must include:<br>r reasons for choosing to undertake the course of si<br>r reasons for choosing your education provider;<br>r reasons for choosing to study in Australia rather the<br>relevance of your course of studies to your academ<br>relevance of the course to your future career/educa                                                    | ion's requirements for your student visa application, please<br>tudy specified in your application;<br>an in your home country;<br>ic and/or employment background; and<br>tional plans. | provide a brief statement setting out your reasons for<br>Please note that<br>detailed, specific answers<br>are expected for each dot<br>point listed        |
| se provide a detailed answer for the follo<br>r the Department of Immigration and Border Protect<br>taking your intended course(s) of study in Australia.<br>tatement must include:<br>r reasons for choosing to undertake the course of s<br>r reasons for choosing your education provider;<br>r reasons for choosing to study in Australia rather th<br>relevance of your course of studies to your academ<br>relevance of the course to your future career/educa                                                      | ion's requirements for your student visa application, please<br>tudy specified in your application;<br>an in your home country;<br>ic and/or employment background; and<br>tional plans. | provide a brief statement setting out your reasons for<br>Please note that<br>detailed, specific answers<br>are expected for each dot<br>point listed        |
| se provide a detailed answer for the follo<br>r the Department of Immigration and Border Protect<br>taking your intended course(s) of study in Australia.<br>tatement must include:<br>r reasons for choosing to undertake the course of s<br>r reasons for choosing your education provider;<br>r reasons for choosing to study in Australia rather th<br>relevance of your course of studies to your academ<br>relevance of the course to your future career/educa                                                      | ion's requirements for your student visa application, please<br>tudy specified in your application;<br>an in your home country;<br>ic and/or employment background; and<br>tional plans. | provide a brief statement setting out your reasons for<br><b>Please note</b> that<br>detailed, specific answers<br>are expected for each dot<br>point listed |
| se provide a detailed answer for the follo<br>r the Department of Immigration and Border Protect<br>taking your intended course(s) of study in Australia.<br>tatement must include:<br>r reasons for choosing to undertake the course of s<br>r reasons for choosing your education provider;<br>r reasons for choosing to study in Australia rather th<br>relevance of your course of studies to your academ<br>relevance of the course to your future career/educa                                                      | ion's requirements for your student visa application, please<br>tudy specified in your application;<br>an in your home country;<br>ic and/or employment background; and<br>tional plans. | provide a brief statement setting out your reasons for<br>Please note that<br>detailed, specific answers<br>are expected for each dot<br>point listed        |
| se provide a detailed answer for the follo<br>r the Department of Immigration and Border Protect<br>taking your intended course(s) of study in Australia.<br>tatement must include:<br>r reasons for choosing to undertake the course of s<br>r reasons for choosing your education provider;<br>r reasons for choosing to study in Australia rather th<br>relevance of your course of studies to your academ<br>relevance of the course to your future career/educa                                                      | ion's requirements for your student visa application, please<br>tudy specified in your application;<br>an in your home country;<br>ic and/or employment background; and<br>tional plans. | provide a brief statement setting out your reasons for<br>Please note that<br>detailed, specific answers<br>are expected for each dot<br>point listed        |
| se provide a detailed answer for the follo<br>r the Department of Immigration and Border Protect<br>taking your intended course(s) of study in Australia.<br>tatement must include:<br>r reasons for choosing to undertake the course of s<br>r reasons for choosing your education provider;<br>r reasons for choosing to study in Australia rather the<br>relevance of your course of studies to your academ<br>relevance of the course to your future career/educa                                                     | ion's requirements for your student visa application, please<br>tudy specified in your application;<br>an in your home country;<br>ic and/or employment background; and<br>tional plans. | provide a brief statement setting out your reasons for<br>Please note that<br>detailed, specific answers<br>are expected for each dot<br>point listed        |
| se provide a detailed answer for the follo<br>r the Department of Immigration and Border Protect<br>taking your intended course(s) of study in Australia.<br>tatement must include:<br>r reasons for choosing to undertake the course of s<br>r reasons for choosing your education provider;<br>r reasons for choosing to study in Australia rather th<br>relevance of your course of studies to your academ<br>relevance of the course to your future career/educa<br>wish to upload a statement of purpose, please com | ion's requirements for your student visa application, please<br>tudy specified in your application;<br>an in your home country;<br>ic and/or employment background; and<br>tional plans. | provide a brief statement setting out your reasons for<br>Please note that<br>detailed, specific answers<br>are expected for each dot<br>point listed        |
| se provide a detailed answer for the folic<br>r the Department of Immigration and Border Protect<br>taking your intended course(s) of study in Australia.<br>tatement must include:<br>r reasons for choosing to undertake the course of s<br>r reasons for choosing to study in Australia rather th<br>relevance of your course of studies to your academ<br>relevance of the course to your future career/educa<br>wish to upload a statement of purpose, please com                                                    | ion's requirements for your student visa application, please<br>tudy specified in your application;<br>an in your home country;<br>ic and/or employment background; and<br>tional plans. | provide a brief statement setting out your reasons for<br><b>Please note</b> that<br>detailed, specific answers<br>are expected for each dot<br>point listed |
| se provide a detailed answer for the folic<br>r the Department of Immigration and Border Protect<br>taking your intended course(s) of study in Australia.<br>tatement must include:<br>r reasons for choosing to undertake the course of s<br>r reasons for choosing to study in Australia rather th<br>relevance of your course of studies to your academ<br>relevance of the course to your future career/educa<br>wish to upload a statement of purpose, please com<br>Yevious Save & Exit Next                        | ion's requirements for your student visa application, please<br>tudy specified in your application;<br>an in your home country;<br>ic and/or employment background; and<br>tional plans. | provide a brief statement setting out your reasons for<br>Please note that<br>detailed, specific answers<br>are expected for each dot<br>point listed        |

Program details **Biographical details**  Submit

Declarations

# This page is a summary of your application. Please take time to check that all details are correct

before proceeding

## Verify Submission Details

#### **Program Details**

Email

Prefix:

First Name:

Last Name:

Date of Birth:

Gender:

Country of Birth:

Home Address:

Address1:

Address2: City: Country: PIN Code: State: Mail Address:

Phone:

Visa type:

Currently in Australia?

Visa expiry date:

Passport Number:

Passport Country:

Country of Citizenship:

Middle Names:

| Intend on studying English and Academic Preparation |
|-----------------------------------------------------|
| (EAP) before beginning your program?                |
| Program Level:                                      |
| Program Code:                                       |
| Program Name:                                       |
| Major:                                              |
| Location:                                           |
| Admit Term:                                         |

Secondary or High School Education Have you completed secondary or high school studies?

#### Further Education

Have you attempted or completed any post-secondary studies?

erifv

Advanced Standing / Credit Exemptions Are you applying for credit? No

#### Employment History

Do you have any relevant work experience or employment history you want to include?

#### Attached Supporting Documents

#### Visa

Have you visited or studied in Australia previously? Have you breached any visa conditions? Have you ever been refused a visa for entry into Australia? Have you ever had a visa application rejected from a country other than Australia? Have you ever been convicted of a crime or offence in any country? Are you married? Will any dependants be included in your student visa application?

### Living Costs

Do you understand your living costs in Australia? Annual Living Costs:

#### Expense

| Tuition                 |                         |
|-------------------------|-------------------------|
| Health Insurance Cover  | 1                       |
| Living                  | 1                       |
| Other                   | 1                       |
| Total                   | 1                       |
| How will you fund your  | study and living costs? |
| Self-funded:            |                         |
| Sponsored by family / / | novemment / institution |

Sponsored by family / government / institution / employment: Other:

Other funding details:

#### Accommodation

Would you like to receive information about an accommodation scholarship for commencing international students?

Personal Statements

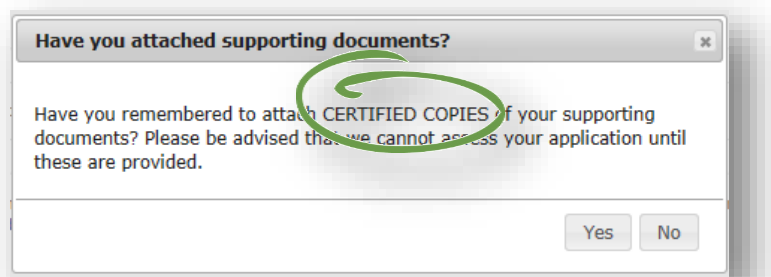

Save & Exit

8

Program details > Biographical details

Verify Declarati

Submit

|     | •                                                                                                    |
|-----|----------------------------------------------------------------------------------------------------|
|     | Applying for: Bachelor of Busines                                                                                                    |
| e   | claration                                                                                                    |
|     | I declare that the information submitted with this Application Form is true and complete. I further declare that any tertiary academic results<br>submitted are a complete record of all results that I have obtained from every tertiary institution I have attended.                                                       |
|     | I acknowledge that failure to disclose my academic record may result in the University revoking an offer or terminating my studies at any stage.                                                                                                    |
|     | I authorise the University to seek verification of my academic and professional qualifications and work experience. I understand that the<br>University reserves the right to inform other tertiary institutions and regulatory agencies if any of the material presented to support my<br>application is found to be false. |
|     | I understand that at the time of enrolment I will be required to supply originals of all documents used to support this application.                                                                                                    |
|     | Lacknowledge that the University reserves the right to alter any program, course, admission requirement or fee without prior notice.                                                                                                    |
|     | I understand that the personal information I have provided may be released to government agencies as required by law. I further<br>understand that it may be disclosed to third parties for the purpose of progressing my application.                                                                                       |
|     | I acknowledge that I have read and understand the description of program/s that I am applying for on the Federation University Australia<br>website.                                                                                                    |
|     | I authorise the University to access the Australian Immigration Visa Entitlements Verification Online (VEVO) system at any time to obtain<br>information on my visa status.                                                                                                    |
|     | I declare that I am a genuine temporary entrant and genuine student and that I have read and understood conditions relating to these requirements. border.gov.au                                                                                                    |
|     | I am aware of the tuition and living costs of my stay in Australia and have the financial capacity to meet such costs for the duration of my program. I will make timely payments of any fees or associated costs.                                                                                                    |
| 1   | res, l'accept O No, i do NOT accept                                                                                                    |
|     | revious Pay & Submit Application                                                                                                    |
|     |                                                                                                    |
|     |                                                                                                    |
| 2   | lication Fee Payment Applying for: Bachelor of Busines                                                                                                    |
| ipi | ication fee of \$25.00 AUD is required before your application will be submitted for assessment. The fee includes GST, and is non-refundable.                                                                                                    |
|     |                                                                                                    |

You can pay now by Credit Card, or if you have a fee waiver code you can skip payment by entering it here. Alternatively you can logoff and return later stage to make payment. Note that your application will not be submitted nor assessed until payment is made.

#### Fee Waiver Code

If you have a fee waiver code please enter it below then click Waive Payment.

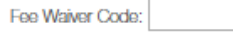

Waive Payment

#### Credit Card

Pay using Credit Card. You will be redirected to make payment securely through ANZ eGate. All major credit cards are accepted.

Pay with Credit Card

Program details > Biographical details

Verify 🔪 I

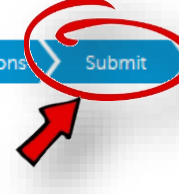

## **Application Submitted**

Congratulations! Your application to study with Federation University Australia (FedUni) has been submitted. Your application number is

#### **Application Details**

 Admit Term: Semester 1, 2018

 Program:
 Bachelor of Business

 Major:
 Management & HRM

 Location:
 Ballarat - Mt Helen

#### What happens now?

Your application will be forwarded to the relevant Selection Officer for assessment. Should your application be successful, you will receive an offer letter to the email address that you have provided in your application.

An email will be sent to you outlining your application.

To find out more about the services available at FedUni, visit our website at: http://iederation.edu.au/iuture-students

If you want to create another application click the button below.

Apply for another program

Make sure that you get to this screen to confirm your application has been submitted.

We are unable to access partially completed applications that have not been submitted.

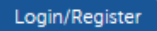

Program details 🔪 Biog

Biographical details

Supporting information 💙 Verify

y 🔪 Decla

Submit

## Login to an existing application

https://apply.federation.edu.au/

| <b>Domestic</b><br>Register New Applicant                       |  |
|-----------------------------------------------------------------|--|
| International<br>Register New Applicant<br>(Agent / Individual) |  |
| Login<br>Existing Application                                   |  |
|                                                                 |  |

| Application Centre Login |  |
|--------------------------|--|
|                          |  |

| Email or Username           | 0 |
|-----------------------------|---|
| Password                    |   |
| Login<br>Sign Up / Register |   |

- If you wish to complete an application you paused partway through, please login here
- If you're submitting a second application for yourself (eg. if you do not get your first preference), please login here
- Your username will be your email address